## **Pay Card Procedure for Employee**

- 1. Log in Time & Attendance with same credentials used for Absence Management https://app.frontlineeducation.com/
- 2. Once log in, select Timesheet

|                                                                                                    | 0 |
|----------------------------------------------------------------------------------------------------|---|
| Work Detail Timesheet Change PIN                                                                                                    |   |
| Line Reports       Image: Copyright 2021 Frontline Technologies Group LLC. All rights reserved.         4. 198.238.41.10 2-3441274 ORG: 16585 West Line-Wilsonville SD 3 , Chrome89 |   |

Make sure you are in the right week that contains the date that you worked.
 If not, click the calendar icon to change

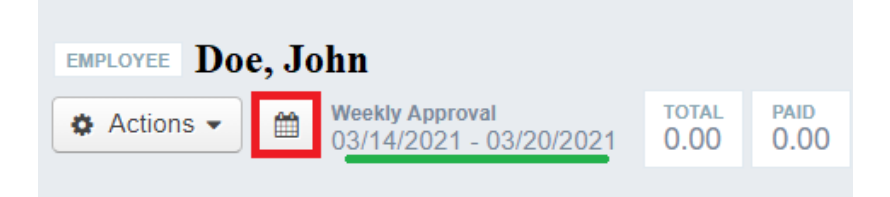

Selection the week from the drop drown menu and then Change Date

• Note: The week starts from Saturday to Sunday.

| Change Date Range         | ×    |
|---------------------------|------|
| Date Range:               |      |
| Weekly Approval 🗸         |      |
| 08/29/2021 - 09/04/2021 🗸 |      |
| 09/05/2021 - 09/11/2021   |      |
| 08/29/2021 - 09/04/2021   |      |
| 08/22/2021 - 08/28/2021   |      |
| 08/15/2021 - 08/21/2021   |      |
| Custom Date Range         |      |
|                           |      |
| Cancel Change             | Date |

4. When you are in the right week, click Actions  $\rightarrow$  Add Timesheet

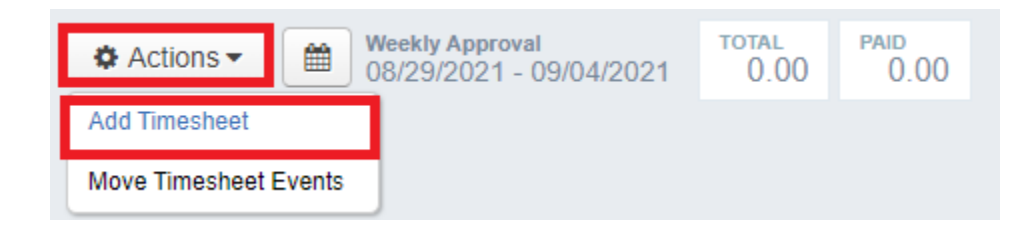

5. On the pop-up window, first select the date then Location/Job Types from the drop down. Click OK

|    | Add Timesheets                                                                                                    |      |
|----|----------------------------------------------------------------------------------------------------|------|
|    | Dates<br>Mon, August 30, 2021 V 1                                                                                                    |      |
| Ι. | Middle Schools - Curriculum 22 V                                                                                                    |      |
|    | Middle Schools - Curriculum 2210 - \$35/hr<br>Middle Schools - Kick Off Licensed - \$35/hr<br>WOOD MIDDLE SCHOOL - Activity Pay - \$25/hr                                                                                                    | 3    |
|    | WOOD MIDDLE SCHOOL - Athletics - \$25/hr                                                                                                    | 🗸 ОК |
|    | WOOD MIDDLE SCHOOL - Licensed Additional Pay<br>WOOD MIDDLE SCHOOL - Licensed Substitute for Athletic Absence<br>WOOD MIDDLE SCHOOL - Licensed Substitute GenEd<br>WOOD MIDDLE SCHOOL - Licensed Substitute SpEd<br>WOOD MIDDLE SCHOOL - Moving Classroom<br>WOOD MIDDLE SCHOOL - Principal Directed Meeting Licensed - \$35/hr |      |

NOTE: The Location/Job Types is a combination of the building you work at and the job that you do. If you do Activity Pay at Wilsonville high school, do not choose Activity Pay at Wood middle school because Wilsonville principals will not be able to see and approve the Pay Card and Wood principal will deny your Pay Card.

If you do not see the right combination, please let the secretary at the work location know so she can have Payroll give the combination to your profile.

## 6. A timesheet will appear.

**Double check the date, the location and job type.** 90% of timesheet errors lie within these three elements.

| Actions  Weekly Ap 08/29/20 | proval<br>21 - 09/04/2021     | TOTALPAID0.000.00            | X Cancel All Changes | Save Changes         |
|-----------------------------|-------------------------------|------------------------------|----------------------|----------------------|
| Make sure the Date          | is correct                    |                              | V Exp                | and All Collapse All |
| MON August 30, 2021         |                               |                              | Total <b>(</b>       | 0.00 Paid 0.00 🔺     |
|                             | DB TYPE<br>thletics - \$25/hr | DUE STATUS<br>09/06/2021 😨 🔟 |                      | Delete Timesheet     |
| Make sure the               | Make sur                      | e the Job                    |                      |                      |
| Location is correct         | is correct                    | t                            | • A                  | dd New Event         |
| TIME EVENTS                 | Duration                      |                              | Total                | Paid                 |
| Duration ~                  | · <                           | C Insert Comment             | 0.00                 | 0.00                 |
| TIME SHEET COMMENT          |                               |                              |                      |                      |
| × Comment                   |                               |                              | 0.00                 | 0.00                 |
|                             |                               |                              |                      |                      |
|                             |                               |                              |                      |                      |

- 7. Enter your hour in duration in decimal format (e.g 30 minutes is 0.5)
   Comment is MANDATORY. Timesheet without comment or with a vague is in risk of being rejected. A complete comment includes 2 information
  - *Job Description* (for example: ticket taker, teaching pot making class, math curriculum planning...)
  - Location (for example: at Wood MS, at district office ...)

|        | Maakh             | Approval                        | TOTAL           | 8410             |                      | 3                |             |
|--------|-------------------|---------------------------------|-----------------|------------------|----------------------|------------------|-------------|
| Action | ns 🔻 🛗 08/29      | /2021 - 09/04/2021              | + 3.00          | + 3.00           | × Cancel All Changes | 🖬 Save C         | Changes     |
|        |                   |                                 |                 |                  | 👻 Exp                | and All          | ollapse All |
| MON A  | ugust 30, 2021    |                                 |                 |                  | Total <b>+ 3.(</b>   | 0 Paid + 3       | 3.00 🔺      |
|        |                   | JOB TYPE<br>Athletics - \$25/hr | DUE<br>09/06/20 | 21 🐨 🔟           |                      | Delete Ti        | mesheet     |
|        |                   |                                 |                 | 2                | • A                  | dd New Event     |             |
|        | TIME EVENTS       | Duration 1                      |                 | 2                | Total                | Paid             |             |
|        | Duration          | ✔ 3.00                          | ticket 7        | Faker at Wood MS | + 3.00               | + 3.00           |             |
|        |                   |                                 |                 |                  | Account: None Select | ed <u>Change</u> |             |
|        | TIMESHEET COMMENT |                                 |                 |                  |                      |                  |             |
|        |                   |                                 |                 |                  |                      |                  |             |

Remember to click Save Changes.

8. Finally, click Submit to send the Pay Card to your supervisor to approve.

| Actions            | kly Approval<br>29/2021 - 09/04/2021 | TOTAL PAID<br>+ 3.00 + 3.00  | 🗙 Cancel All Changes 🛛 🗟 Save Chang    |
|--------------------|--------------------------------------|------------------------------|----------------------------------------|
|                    |                                      |                              | Collapse                               |
| ON August 30, 2021 |                                      |                              | Total <b>+ 3.00</b> Paid <b>+ 3.00</b> |
| CATION             | JOB TYPE<br>Athletics - \$25/hr      | DUE STATUS<br>09/06/2021 😳 🛄 | 🗎 Delete Timeshee                      |
|                    |                                      |                              |                                        |
|                    |                                      |                              | Add New Event                          |
| TIME EVENTS        | Duration                             |                              | Total Paid                             |
| Duration           | 3.00                                 | C 22 Ticket Taker at Wood MS | + 3.00 + 3.00                          |
|                    |                                      |                              | Account: - None Selected - Change      |
|                    | IT . A                               |                              |                                        |
| TIMESHEET COMMEN   |                                      |                              |                                        |

## Click Continue.

| Timesheet Status (1 of 2)                     | ×        |
|-----------------------------------------------|----------|
| Action:<br>Submit Pending/Rejected Timesheets |          |
| All Timesheets                                | T        |
| ✓ 08/30/2021 - Monday (1 timesheet)           |          |
| Cancel Cor                                    | ntinue 🔶 |

Check the box "I certify …" And then **Submit Timesheets** 

| Timesheet St                                 | atus (2 of 2)                                               | ×              |
|----------------------------------------------|-------------------------------------------------------------|----------------|
| Action:<br>Submit Pending/Rej                | ected Timesheets                                            |                |
| Comments:                                    |                                                             |                |
|                                              |                                                             |                |
| I certify that the time for me in the time p | nesheets are a true statement of the h<br>period indicated. | ours recorded  |
|                                              |                                                             |                |
|                                              |                                                             |                |
| ← Back                                       | Cancel Subm                                                 | nit Timesheets |

9. To change your timesheet after you submitted, click Undo Submission and select the timesheet you want to revert

| EMPLOYEE Doe, John               |                                |                         | C J Undo Submission               |
|----------------------------------|--------------------------------|-------------------------|-----------------------------------|
| Actions  Weekty Appro 08/29/2021 | oval to<br>- 09/04/2021 +      | TAL PAID<br>3.00 + 3.00 | X Cancel All Changes Save Changes |
|                                  |                                |                         | Expland All     Collapse All      |
| MON August 30, 2021              |                                |                         | Total + 3.00 Paid + 3.00 🔺        |
| WOOD MIDDLE SCHOOL Ath           | TYPE DU<br>letics - \$25/hr 09 | /06/2021                |                                   |
|                                  | Status c                       | hanges after you submit |                                   |
| TIME EVENTS                      | Duration                       |                         | Total Paid                        |
| Duration                         | 3.00 < 88                      | Ticket Taker at Wood MS | + 3.00 + 3.00                     |
|                                  |                                |                         | Account: - None Selected          |
| TIMESHEET COMMENT                |                                |                         |                                   |
| Comment Comment                  |                                |                         | + 3.00 + 3.00                     |
|                                  |                                |                         |                                   |

10. If you need to change hour or comment on your timesheet, select the pencil icon If you need to delete the timesheet (because you chose the wrong date, wrong job, or wrong location), click **Delete Timesheet** and recreate another timesheet

| MPLOYEE Doe, John      | L                               |                               | Resubmit a Submit                   |
|------------------------|---------------------------------|-------------------------------|-------------------------------------|
| Actions - Meekly 08/29 | /Approval<br>/2021 - 09/04/2021 | TOTAL PAID<br>+ 3.00 + 3.00   | 🗙 Cancel All Changes 🗹 Save Changes |
|                        |                                 |                               | 👽 Expand All 📃 🔨 Collapse All       |
| MON August 30, 2021    |                                 |                               | Total + 3.00 Paid + 3.00 🔺          |
|                        | JOB TYPE<br>Athletics - \$25/hr | DUE STATUS<br>09/06/2021 @ 11 | Delete Timesheet                    |
| Û                      |                                 |                               | • Add New Event                     |
| TIME EVENTS            | Duration                        | PP Ticket Taker at Wood MS    | Total Paid                          |
| - Durantin             | 3.00                            |                               |                                     |
|                        |                                 |                               | Account: None Selected Change       |
| TIMESHEET COMMENT      |                                 |                               |                                     |
| TE lased Commant       |                                 |                               | + 3 00 + 3 00                       |

Remember to Resubmit after changing the timesheet.